# Come condividere l'accesso internet tramite chiavetta HSPDA di 3 (o altro operatore) con un Ipod Touch via WIFI

#### Premessa

Abbiamo un portatile dotato di WIFI che si collega ad internet tramite una chiavetta 3 e vogliamo utilizzarlo per condividere con un Ipod Touch la connessione internet tramite WIFI

## Requisiti

- Un pc che si connetta a internet correttamente tramite chiavetta 3 (o altro operatore) e che sia dotato di WIFI – Le istruzioni di seguito fornite si riferiscono a un pc con Windows XP Professional, ma con altri sistemi operativi Microsoft non dovrebbe cambiare di molto il da farsi.
- Un Ipod Touch
- Il software CCProxy da installare sul pc (si scarica da <u>http://www.youngzsoft.net/ccproxy/proxy-server-download.htm</u> ed è gratuito per uso domestico sino a tre utenti)

#### Collegamento WIFI tra PC e Ipod

Il primo passo da compiere è la connessione WIFI tra pc e Ipod. Per effettuarla procedere come segue.

## Configurazione del PC

Sul pc aprire le connessioni di rete e fare tasto destro sulla connessione WIFI. Scegliere "Proprietà"

Nella maschera che si apre selezionare il tab "Reti senza fili" e cliccare su "Aggiungi".

| erale Reti senza fili Avanzate                                    | Cer                                   | ca 😥 Cartelle 🛄 🔹                      |                          |                         |
|-------------------------------------------------------------------|---------------------------------------|----------------------------------------|--------------------------|-------------------------|
| Usa Windows per configurare le impostazioni della rete senza fili |                                       |                                        |                          | <b>~</b>                |
| Poti disponibili                                                  |                                       | Nome                                   | Tipo                     | Stato                   |
| Neu usponioli.                                                    | 2                                     | Cavo di rete scollegato                |                          |                         |
| sulle reti senza fili rilevate, fare clic sul pulsante qui sotto. |                                       | 👃 Connessione alla rete locale (LAN) 2 | LAN o Internet ad alta v | Cavo di rete scollegato |
|                                                                   |                                       | Disabilitata                           |                          |                         |
| Reti preferite:                                                   |                                       | L Coppersione 1394                     | LON o Internet ad alta v | Dicabilitata            |
| nell'ordine indicato di seguito:                                  |                                       | Connessione alla rete locale (LAN)     | LAN o Internet ad alta v | Disabilitata            |
| Alice-65653678 (Automatico) Sposta su                             |                                       | Disconnesso                            |                          |                         |
| Sposta giù                                                        |                                       | L nazionale con 0                      | Remota                   | Disconnesso             |
|                                                                   | =                                     | 🖢 3 Italia Ricaricabile                | Remota                   | Disconnesso             |
|                                                                   | -                                     | ReteTelecom                            | A banda larga            | Disconnesso             |
| Aggiungi Rimuovi Proprietà                                        | 51                                    | 🦢 nazionale                            | Remota                   | Disconnesso             |
| oformazioni sulla configurazione di una rete                      | 24.                                   | 🦢 internazionale con 0                 | Remota                   | Disconnesso             |
| enza fili.                                                        |                                       | 🖢 internazionale                       | Remota                   | Disconnesso             |
|                                                                   |                                       | 🔓 3 Italia                             | Remota                   | Disconnesso             |
| OK Annulla                                                        |                                       | Non connesso                           |                          |                         |
|                                                                   |                                       | (191) Connessione rete senza fili      | LAN o Internet ad alta v | Non connesso            |
| Dettagli                                                          | <b>®</b>                              |                                        |                          |                         |
|                                                                   | _                                     |                                        |                          |                         |
| Connessione rete senza fili                                       | i i i i i i i i i i i i i i i i i i i |                                        |                          |                         |

Ora impostare la nuova rete come segue:

- Network name: il nome che preferite (ReteProva nell'esempio)
- Data encryption: selezionare WEP
- Rete ad hoc: selezionare il check

| ssociation Autenticazione C                                                                                                    | Connessione                     |
|----------------------------------------------------------------------------------------------------|---------------------------------|
| Network <u>n</u> ame (SSID):                                                                                                    | leteProva                       |
| Connect even if this netw                                                                                                    | vork is not broadcasting        |
| - Wireless network key                                                                                                    |                                 |
| This network requires a key f                                                                                                    | for the following:              |
| Network <u>A</u> uthentication:                                                                                                    | Aperta 🗸                        |
| Data encryption:                                                                                                    | WEP V                           |
| Network key:                                                                                                    |                                 |
| Confirm network key:                                                                                                    |                                 |
| Key indeg (advanced)                                                                                                    | 0                               |
| The key is provided for m                                                                                                    | e automatically                 |
|                                                                                                    |                                 |
| This is a computer-to-computer-to-computer-<br>to-computer-to-computer-to-computer-to-computer-to-computer-to-computer-to-computer-to-computer-to-computer-to-computer-to-computer-to-computer-to-computer-to-computer-to-computer-to-computer-to-computer-to-computer-to-computer-to-comp | uter (ad hoc) network; wireless |
|                                                                                                    |                                 |

Fatto questo selezionare OK per chiudere la maschera.

# Avremo ora questa situazione:

| ienerale              | Reti senza fili                          | Avanzate                                   |                                                 |
|-----------------------|------------------------------------------|--------------------------------------------|-------------------------------------------------|
| 🔽 Usa <u>W</u>        | /indows per co                           | nfigurare le impos                         | stazioni della rete senza fili                  |
| <u>R</u> eti dis      | ponibili:                                |                                            |                                                 |
| Per cor<br>sulle rel  | nnettersi, discor<br>ii senza fili rilev | nnettersi o ottene<br>ate, fare clic sul p | re ulteriori informazioni<br>ulsante qui sotto. |
|                       |                                          | V                                          | isualizza reti senza fili                       |
| 🐴 Ali<br>🏷 Re         | ce-65653678 (.<br>eteProva (Su ric       | Automatico)<br>chiesta)                    | Sposta su<br>Sposta giù                         |
| ≫ Re                  | eteProva (Su rid                         | chiesta)                                   | Sposta giù                                      |
| Informaz<br>senza fil | zioni sulla <u>confi</u><br>L            | gurazione di una                           | rete Ayanzate                                   |
|                       |                                          |                                            |                                                 |

A questo punto selezionare il tab "Generale" e nell'elenco dei componenti selezionare "TCP/IP":

|                                 | iza ilii    Avarizate                                         |                        |
|---------------------------------|---------------------------------------------------------------|------------------------|
| Connetti tramite:               |                                                               |                        |
| Intel(R) PR                     | D/Wireless 3945ABG Net                                        | <u>C</u> onfigura      |
| La connessione u                | tilizza i componenti seguent                                  | i:                     |
| AEGIS P                         | rotocol (IEEE 802.1x) v3.7                                    | 4.0                    |
| Trasport                        |                                                               |                        |
| w memor                         |                                                               | ~                      |
| <                               | 1100                                                          | >                      |
| I <u>n</u> stalla               | Disinstalla                                                   | <u>P</u> roprietà      |
| Descrizione                     |                                                               | $\sim$                 |
| TCP/IP. Protoc<br>comunicazione | collo predefinito per le WAN<br>tra diverse reti interconnes: | che permette la<br>se. |
| Mostra un'icon                  | a sull'area di notifica quand                                 | o connesso             |
| Notifica in cas                 | o di connettività limitata o as                               | ssente                 |
|                                 |                                                               |                        |

Scegliere "Proprietà" e inserire i seguenti parametri dopo aver selezionato "Utilizza il seguante indirizzo IP":

- Indirizzo IP: 192.168.0.1
- Subnet mask: 255.255.255.0

|                                                                                                    | 10 0.000 10 0000202 10                                                                                          |
|----------------------------------------------------------------------------------------------------|----------------------------------------------------------------------------------------------------|
| possibile ottenere l'assegnazion<br>te supporta tale caratteristica. Ir<br>shiedere all'amministratore di rete | e automatica delle impostazioni IP se la<br>1 caso contrario, sarà necessario<br>9 le impostazioni IP corrette. |
| O <u>O</u> ttieni automaticamente un i                                                                         | indirizzo IP                                                                                                    |
| 💽 Utilizza il seguente indirizzo l                                                                             | <u> </u>                                                                                                    |
| Indirizzo IP:                                                                                                  | 192.168.0.1                                                                                                    |
| S <u>u</u> bnet mask:                                                                                          | 255 . 255 . 255 . 0                                                                                             |
| <u>G</u> ateway predefinito:                                                                                   |                                                                                                    |
| C Ottieni indirizzo server DNS :                                                                               | automaticamente                                                                                                 |
| <ul> <li>Utilizza i seguenti indirizzi ser</li> </ul>                                                          | ver <u>D</u> NS:                                                                                                |
| Server DNS preferito:                                                                                          |                                                                                                    |
| Server DNS alternativo:                                                                                        |                                                                                                    |
|                                                                                                    |                                                                                                    |
|                                                                                                    |                                                                                                    |

Chiudere con "OK" e chiudere anche la maschera delle proprietà rete senza fili di partenza.

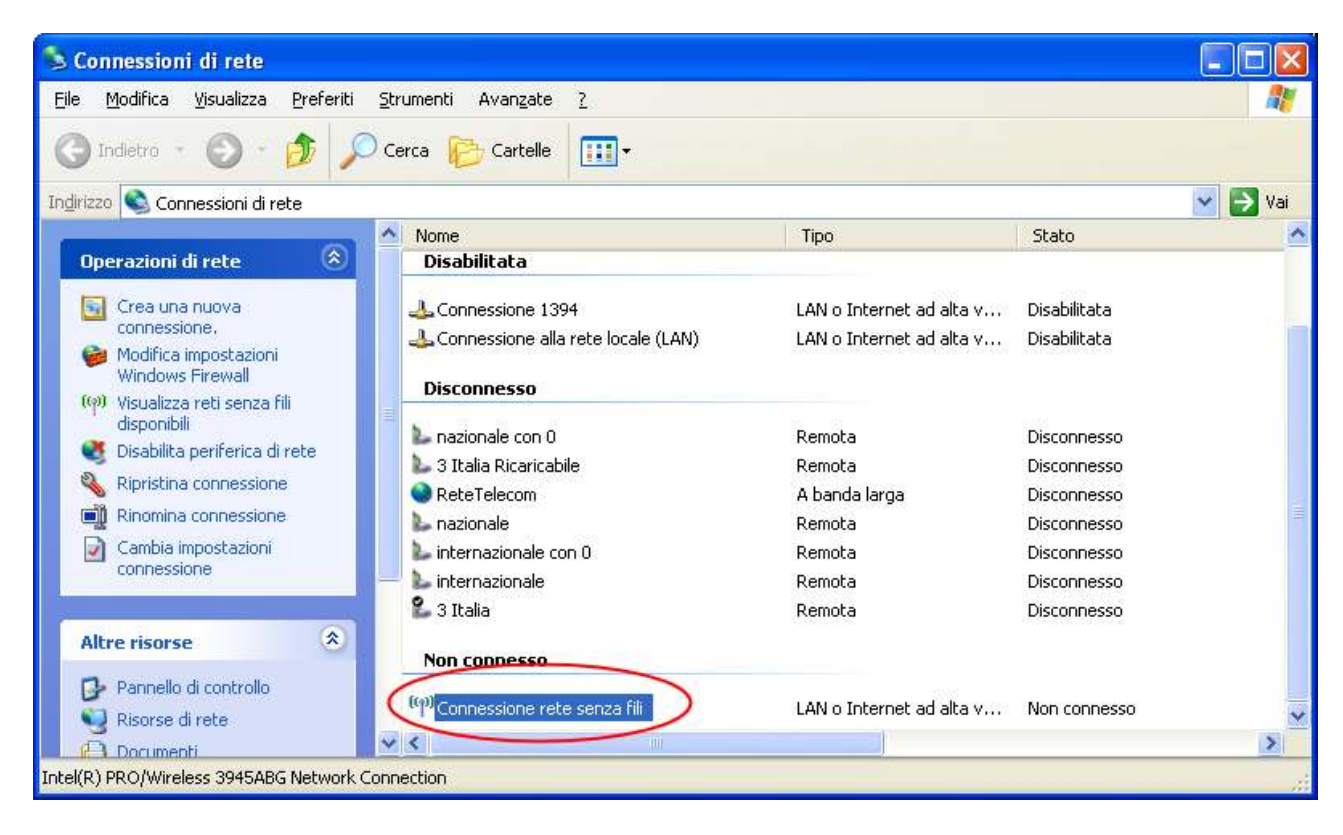

A questo punto fare doppio click sulla connessione di rete senza fili:

#### Si aprirà la seguente maschera:

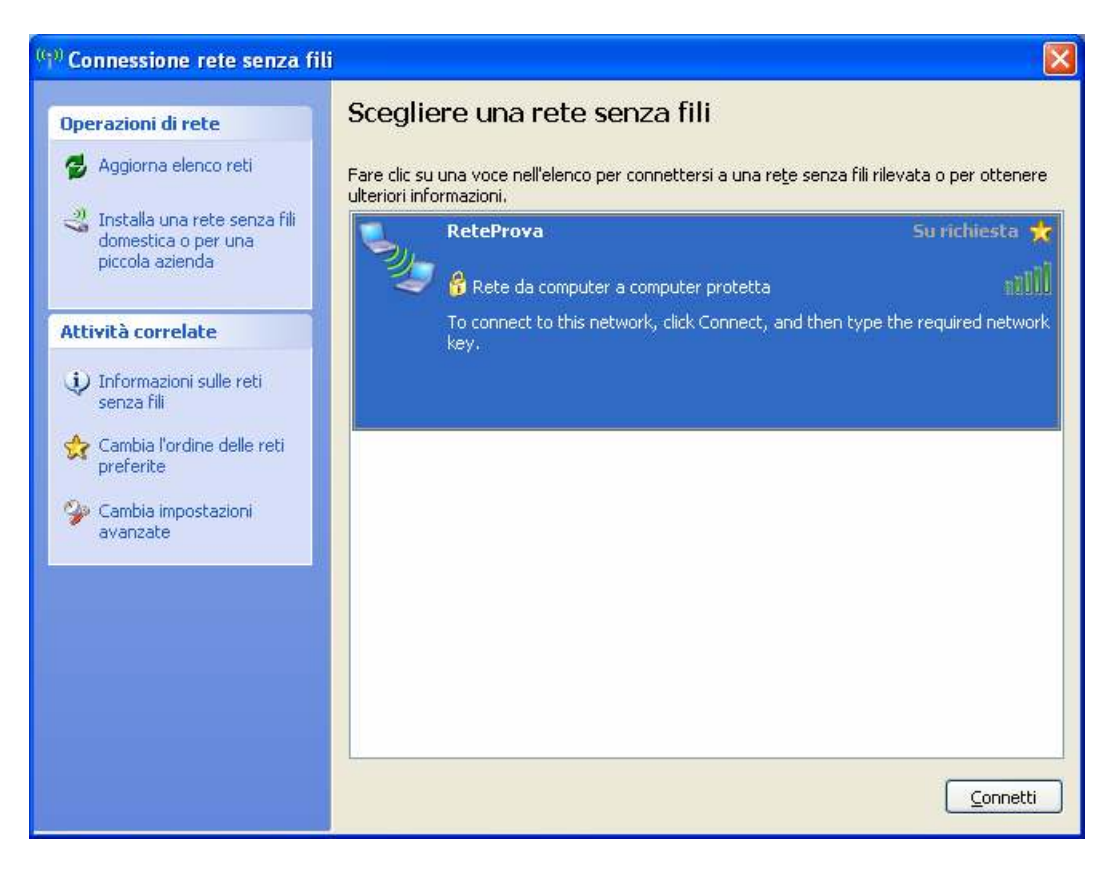

Cliccare su "Connetti". Apparirà la seguente maschera:

| Connessione rete senza fili                                                  |                                                                                                    |  |  |  |
|------------------------------------------------------------------------------|----------------------------------------------------------------------------------------------------|--|--|--|
| La rete "ReteProva" richiede<br>Una chiave di rete consente<br>identificati. | una chiave di rete (detta anche chiave WEP o chiave WPA).<br>di impedire la connessione alla rete da parte di intrusi non |  |  |  |
| C <u>h</u> iave di rete:                                                     | 1                                                                                                    |  |  |  |
| Confer <u>m</u> a chiave di                                                  |                                                                                                    |  |  |  |
|                                                                              | <u>C</u> onnetti Annulla                                                                                                  |  |  |  |

Inserire una password di proprio gradimento che sia lunga 5 o 13 caratteri.

Nel nostro esempio inseriamo 12345

Apparirà ora la maschera seguente:

| Connessione rete senza fili                 |
|---------------------------------------------|
| ••                                          |
| Connessione alla rete "ReteProva" in corso. |
| Attesa disponibilità rete in corso          |
| Annulla                                     |

# Configurazione dell'Ipod

Passiamo adesso a configurare l'Ipod.

Selezionare "Impostazioni" quindi "Wi-Fi" e attivare il Wi-Fi con l'apposito switch.

Dopo qualche istante l'Ipod rileverà la rete appena creata "ReteProva". Toccatela e vi sarà richiesta la password che inserirete (la precedente 12345) per poi premere "Collega"

Rientrate nelle proprietà della rete appena collegata tramite la freccetta azzurra e inserite i seguenti parametri:

#### Sezione indirizzo IP: scegliete "Statico"

Indirizzo IP: 192.168.0.2 Maschera sottorete: 255.255.255.0 Router: lasciare vuoto DNS: 192.168.0.1 Domini di ricerca: lasciare vuoto

#### Sezione Proxy HTTP: scegliete "Manuale"

Server: 192.168.0.1 Porta: 808 Autenticazione: 0 (no)

## Verifica della connessione WIFI

Per verificare che il PC e l'Ipod siano correttamente connessi, dal pc fate quanto segue:

Start --> Programmi --> Accessori --> Prompt dei comandi

Si aprirà la maschera dos e digiterete:

ping 192.168.0.2

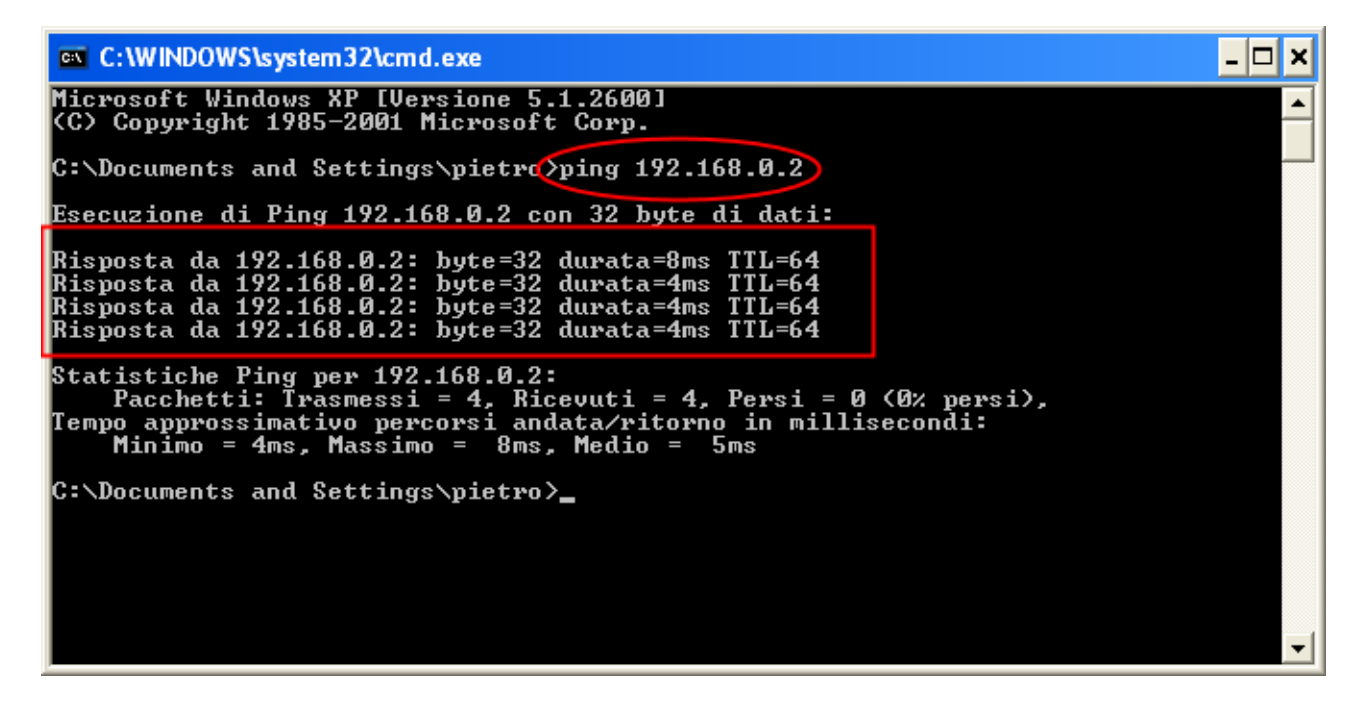

Se il risultato sarà simile a questo:

Risposta da 192.168.0.2: byte=32 durata=8ms TTL=64 Risposta da 192.168.0.2: byte=32 durata=4ms TTL=64 Risposta da 192.168.0.2: byte=32 durata=4ms TTL=64 Risposta da 192.168.0.2: byte=32 durata=4ms TTL=64

allora è tutto ok.

Se invece ottenete un errore come questo: "Host di destinazione irraggiungibile.", la connessione non funziona e dovete ricontrollare tutti i passi precedenti.

#### IMPORTANTE: perché il tutto funzionasse, ho dovuto disabilitare, sul PC, Windows Firewall.

Installazione del software CCProxy sul PC

Scaricate il programma CCProxy dal seguente indirizzo: http://www.youngzsoft.net/ccproxy/proxy-server-download.htm

Installatelo sul PC (nessun parametro particolare da inserire, seguire solo il wizard di installazione).

Il programma mostrerà questa finestra:

| ССР гоху           | CCProxy 6.64(Demo version only supports 3 users) |              |                             |                       |         |            |           |
|--------------------|--------------------------------------------------|--------------|-----------------------------|-----------------------|---------|------------|-----------|
| Start              | <b>O</b><br>Stop                                 | Options      | 0 <mark>0</mark><br>Account | <b>IV</b><br>Register | Monitor | Qy<br>Hide | R<br>Help |
|                    |                                                  |              |                             |                       |         |            |           |
|                    |                                                  |              |                             |                       |         |            |           |
| CCProxy YoungZSoft |                                                  |              |                             |                       |         |            |           |
| Copyright(C)       | 2000-200                                         | 9 Youngzsofi | t.                          | U                     |         | 0/0        | 16:33:38  |

Per iniziare la navigazione su web tramite lpod, non resta altro che attivare sul pc la connessione tramite chiavetta.

## Conclusioni

Seguendo questi pochi passi si riesce velocemente a utilizzare Safari sull'Ipod. Rimando alla documentazione di CCProxy per i settaggi più accurati (in termini di sicurezza, servizi e quant'altro).

Ringrazio l'autore di questo post (<u>http://collettivamente.com/articolo/2401017.html</u>) che mi ha aperto la strada alla soluzione.

Autore: Pietromassimo Pasqui (<u>www.aprescindere.com</u>) 07/11/2009